**Arbeitskreis** 

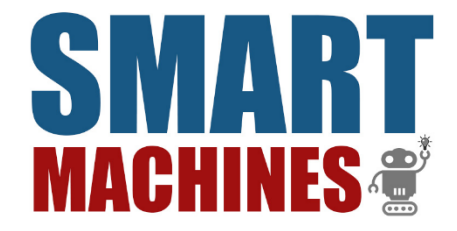

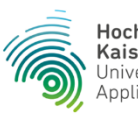

Hochschule Kaiserslautern University of Applied Sciences

# B.O.T. CHALLENGE

## **EV3 JAVA-PROGRAMMIERUNG**

### **MIT LEJOS**

### **Erste Schritte in der LeJOS IDE**

#### INHALT

Dieses Tutorial beinhaltet die ersten Schritte um mit der Java-Programmierung des EV3 mithilfe von eclipse zu beginnen.

# Inhaltsverzeichnis

| I.   | Starten der Anwendung | 1 |
|------|-----------------------|---|
| II.  | Bedienungsanleitung   | 1 |
| III. | Beispielprogramm      | 6 |
| IV.  | Weiterführende Links  | 6 |

### I. Starten der Anwendung

Die Anwendung wird per Klick auf das folgende Symbol gestartet

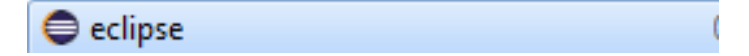

### II. Bedienungsanleitung

Um mit der Programmierung zu beginnen, müsst ihr zunächst ein neues Projekt anlegen:

| 💽 eclipse-workspace - Eclipse |                                |               |     | Constant, Name And Constanting Streeting                             |      |              |         |           |              |                              | - 0 ×               |
|-------------------------------|--------------------------------|---------------|-----|----------------------------------------------------------------------|------|--------------|---------|-----------|--------------|------------------------------|---------------------|
| File                          | Edit Navigate Search Project   | leJOS EV3 Run | Win | dow Help                                                             |      |              |         |           |              |                              |                     |
|                               | New                            | Alt+Shift+N ► | 1   | Maven Project                                                        |      | - 63 - 🤔 🖨 🔗 | - 🎯 🦧 J | 3 级 - 科 - | *> <> - <> - | Quick                        | Access : 😭 😭        |
|                               | Open File                      |               | 6   | Enterprise Application Project                                       |      |              |         |           |              |                              |                     |
| ۵,                            | Open Projects from File System |               | 3   | Dynamic Web Project                                                  |      |              |         |           |              |                              | 0°                  |
|                               | Close                          | Ctrl+W        | 8   | EJB Project                                                          |      |              |         |           |              | An outline is not available. |                     |
|                               | Close All                      | Ctrl+Shift+W  | 1   | Connector Project                                                    |      |              |         |           |              |                              |                     |
|                               |                                |               | R   | Application Client Project                                           |      |              |         |           |              |                              |                     |
|                               | Save                           | Ctrl+S        | 3   | Static Web Project                                                   |      |              |         |           |              |                              |                     |
|                               | Save As                        |               | 8   | JPA Project                                                          |      |              |         |           |              |                              |                     |
|                               | Save All                       | Ctrl+Shift+S  |     | Project                                                              |      |              |         |           |              |                              |                     |
|                               | Revert                         |               |     | Servlet                                                              |      |              |         |           |              |                              |                     |
|                               | Move                           |               |     | Session Bean (FIB 3.x)                                               |      |              |         |           |              |                              |                     |
| 1                             | Rename                         | F2            |     | Message-Driven Bean (EJB 3.x)                                        |      |              |         |           |              |                              |                     |
| ۲                             | Refresh                        | F5            |     | Web Service                                                          |      |              |         |           |              |                              |                     |
|                               | Convert Line Delimiters To     | +             |     | Folder                                                               |      |              |         |           |              |                              |                     |
| æ.                            | Drint                          | Ctrl+P        | [P  | File                                                                 |      |              |         |           |              |                              |                     |
|                               |                                | Curri         |     |                                                                      |      |              |         |           |              |                              |                     |
| è                             | Import                         |               |     | Example                                                              |      |              |         |           |              |                              |                     |
| 4                             | Export                         |               | 2   | Other Ctr                                                            | rl+N |              |         |           |              |                              |                     |
|                               | Properties                     | Alt+Enter     | Г   |                                                                      |      | ,            |         |           |              |                              |                     |
|                               | Switch Workspace               | +             |     |                                                                      |      |              |         |           |              |                              |                     |
|                               | Restart                        |               | н.  |                                                                      |      |              |         |           |              |                              |                     |
|                               | Exit                           |               | E   | 🖹 Markers 🔀 🔲 Properties 🚜 Servers 🎉 Data Source Explorer 🔚 Snippets |      |              |         |           |              |                              |                     |
| _                             |                                |               | 0   | items                                                                |      |              |         |           |              |                              |                     |
|                               |                                |               |     | Description                                                          |      | Resource     | Path    | Location  | Туре         |                              |                     |
|                               |                                |               |     |                                                                      |      |              |         |           |              |                              |                     |
|                               |                                |               |     |                                                                      |      |              |         |           |              |                              |                     |
|                               |                                |               |     |                                                                      |      |              |         |           |              |                              |                     |
|                               |                                |               |     |                                                                      |      |              |         |           |              |                              |                     |
|                               |                                |               |     |                                                                      |      |              |         |           |              |                              |                     |
| 0 iter                        | ms selected                    |               |     |                                                                      |      |              |         |           |              |                              |                     |
| 6                             | ) 🚯 📋 💐                        |               | Ô,  |                                                                      |      |              |         |           |              | DE 🔺 🏴 🙀 ail                 | 10:03<br>06.04.2018 |

Unter dem Reiter "Files" findet ihr den Eintrag "New" und darunter "Projects"

| New Project                     |               |
|---------------------------------|---------------|
| Select a wizard                 | Ď             |
| <u>W</u> izards:                |               |
| type filter text                |               |
| Eclipse Modeling Framework      |               |
| > 🧀 EJB                         |               |
| > 🗁 Gradle                      |               |
| > 🦻 Java                        |               |
| > 🦢 Java EE                     |               |
| JavaScript                      |               |
|                                 | =             |
| A CallelOS EV3                  |               |
| LeJOS EV3 Project               |               |
| > 🍃 Maven                       |               |
| Plug-in Development             | -             |
|                                 |               |
|                                 |               |
|                                 |               |
|                                 |               |
| (?) < <u>Back</u> <u>Next</u> > | Einish Cancel |

Wählt in dem neuen Fenster "LeJOS EV3" und dann "LeJOS EV3 Project" aus und bestätigt eure Auswahl mit "Next". Das danach folgende Fenster ebenfalls mit "Next" bestätigen:

| New LeJOS EV3 Project         Create a new LeJOS Project for programs running on the EV3         Project name:         Test         Image: Use default location |                  |
|----------------------------------------------------------------------------------------------------|------------------|
| Create a new LeJOS Project for programs running on the EV3 Project name: Test Use default location                                                              |                  |
| Project name: Test                                                                                                    |                  |
| Project name: Test                                                                                                    |                  |
| Use default location                                                                                                    |                  |
|                                                                                                    |                  |
| Location: C:\Users\Patric\eclipse-workspace\Test                                                                                                    | B <u>r</u> owse  |
| JRE                                                                                                    |                  |
| Use an execution environment JRE: JavaSE-1.8                                                                                                    | •                |
| ○ Use a project specific JRE: jre1.8.0_162                                                                                                    |                  |
| ○ Use default JRE (currently 'jre1.8.0_162')                                                                                                    | Configure JREs   |
| Devices Invested                                                                                                    |                  |
| Project layout                                                                                                    |                  |
| Oreate separate folders for sources and class files                                                                                                    | onfigure default |
|                                                                                                    |                  |
| Working sets                                                                                                    |                  |
| Add project to working sets                                                                                                    | Ne <u>w</u>      |
| Working sets:                                                                                                    | S <u>e</u> lect  |
|                                                                                                    |                  |
|                                                                                                    |                  |
|                                                                                                    |                  |
|                                                                                                    |                  |
|                                                                                                    |                  |
| ? <u>Kext &gt;</u> <u>Finish</u>                                                                                                    | Cancel           |

| New LeJOS EV3 Project                                                                                                    |                                               |
|----------------------------------------------------------------------------------------------------|-----------------------------------------------|
| Java Settings                                                                                                    |                                               |
| Define the Java build settings.                                                                                                    |                                               |
|                                                                                                    |                                               |
| 🦉 Source 🔁 Projects 🛋 Libraries 🗞 Order and Export                                                                                          |                                               |
|                                                                                                    | 🏪 🗳 🚉 🕐                                       |
|                                                                                                    |                                               |
|                                                                                                    |                                               |
|                                                                                                    |                                               |
|                                                                                                    |                                               |
|                                                                                                    |                                               |
|                                                                                                    |                                               |
|                                                                                                    |                                               |
| ▼ Details                                                                                                    |                                               |
| Create new source folder: use this if you want to add a new source<br>your project.                                                         | e folder to                                   |
| Link additional source: use this if you have a folder in the file syst<br>should be used as additional source folder.                       | em that                                       |
| Configure inclusion and exclusion filters: specify patterns to the i<br>exclusion filters instead of including and excluding each folder or | nclusion and<br>file manually.                |
| Children et al. Children for course folder:                                                                                                 | ····: 00 ···· • • • • • • • • • • • • • • • • |
|                                                                                                    |                                               |
| Test/bin                                                                                                    | Browse                                        |
|                                                                                                    |                                               |
|                                                                                                    |                                               |
| (?) < <u>Back</u> Next > <u>Finish</u>                                                                                                    | Cancel                                        |

Bestätigt eure Einstellungen durch "Finish"

Den nächsten Dialog müsst ihr mit dem Button "Open Perspective" bestätigen und euer Projekt wird angelegt:

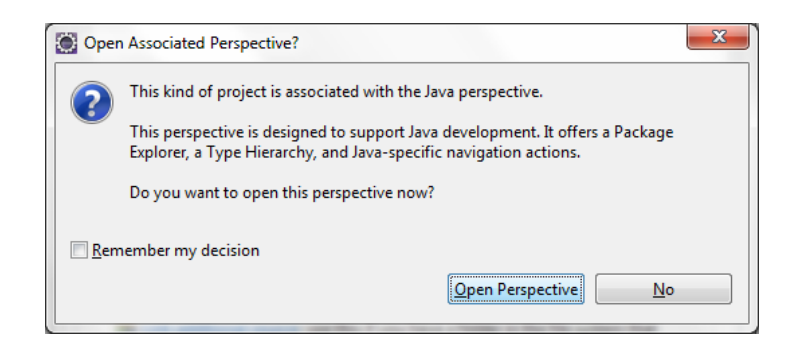

Das Projekt findet ihr auf der linken Seite:

| eclipse-workspace - Eclipse                                           |                                                      | of the set in a set | - and the second second | and the second second se |      |     |                                                                        |
|-----------------------------------------------------------------------|------------------------------------------------------|---------------------|-------------------------|----------------------------------------------------------------------------------------------------|------|-----|------------------------------------------------------------------------|
| File Edit Source Refactor Navigate Search Project                     | IEUSEV3 Kun Window Help                              |                     |                         |                                                                                                    |      |     |                                                                        |
| <u>□ • 🗑 🕼 🔮  @ •</u> 🙆 • 🖸 🔌 🕸 • O •                                 | Ser Ser 2 € 10 € 2 € 2 € 2 € 2 € 2 € 2 € 2 € 2 € 2 € | 왜 • 짐 • ♡ ۞ • ♡     | Ŧ                       |                                                                                                    |      |     | Quick Access 🕴 😰 🐯                                                     |
| 😫 Package Explorer 🛛 🔚 😒 🐨 🖓 🗖                                        |                                                      |                     |                         |                                                                                                    |      | - 8 | 🗐 Task List 🛛 🗖 🗖                                                      |
| Est     Est     Ide System Library [JavaSE-1.8]     Edd S EV2 Runnime |                                                      |                     |                         |                                                                                                    |      |     | <b>*</b>   <b>%</b> %   <b>*</b>   <b>× №</b>   <b>%</b><br>  <i>×</i> |
| a tous to evaluation interview.                                       |                                                      |                     |                         |                                                                                                    |      |     | Find All + Activate                                                    |
|                                                                       |                                                      |                     |                         |                                                                                                    |      |     | Connect Mylyn     Connect to your task and ALM tools or of             |
|                                                                       |                                                      |                     |                         |                                                                                                    |      |     |                                                                        |
|                                                                       |                                                      |                     |                         |                                                                                                    |      |     | An outline is not evallable.                                           |
|                                                                       | 😰 Problems 🛛 🐵 Javadoc 🕓 Decl                        | aration             |                         |                                                                                                    |      |     | 🍄 🖗 🗢 🗆                                                                |
|                                                                       | 0 items                                              |                     |                         |                                                                                                    |      |     |                                                                        |
|                                                                       | Description                                          | Kesource            | Path                    | Location                                                                                                    | lype |     |                                                                        |
|                                                                       |                                                      |                     |                         |                                                                                                    |      |     |                                                                        |
| · · · · · · · · · · · · · · · · · · ·                                 |                                                      |                     |                         |                                                                                                    |      |     |                                                                        |

Nun muss noch eine weitere Einstellung für das Package vorgenommen werden:

Macht hierzu einen Rechtsklick auf das erstellte Package und es öffnet sich folgendes Menü:

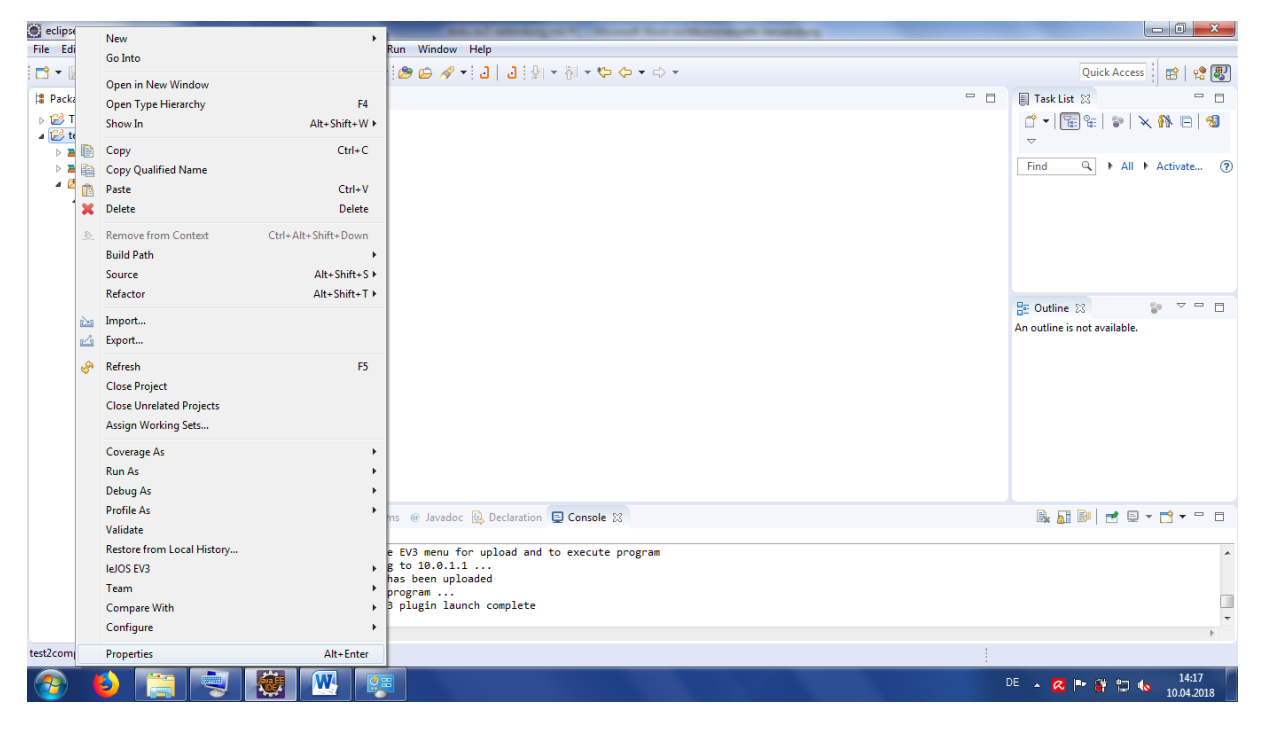

Wählt den letzten Eintrag "Properties" aus

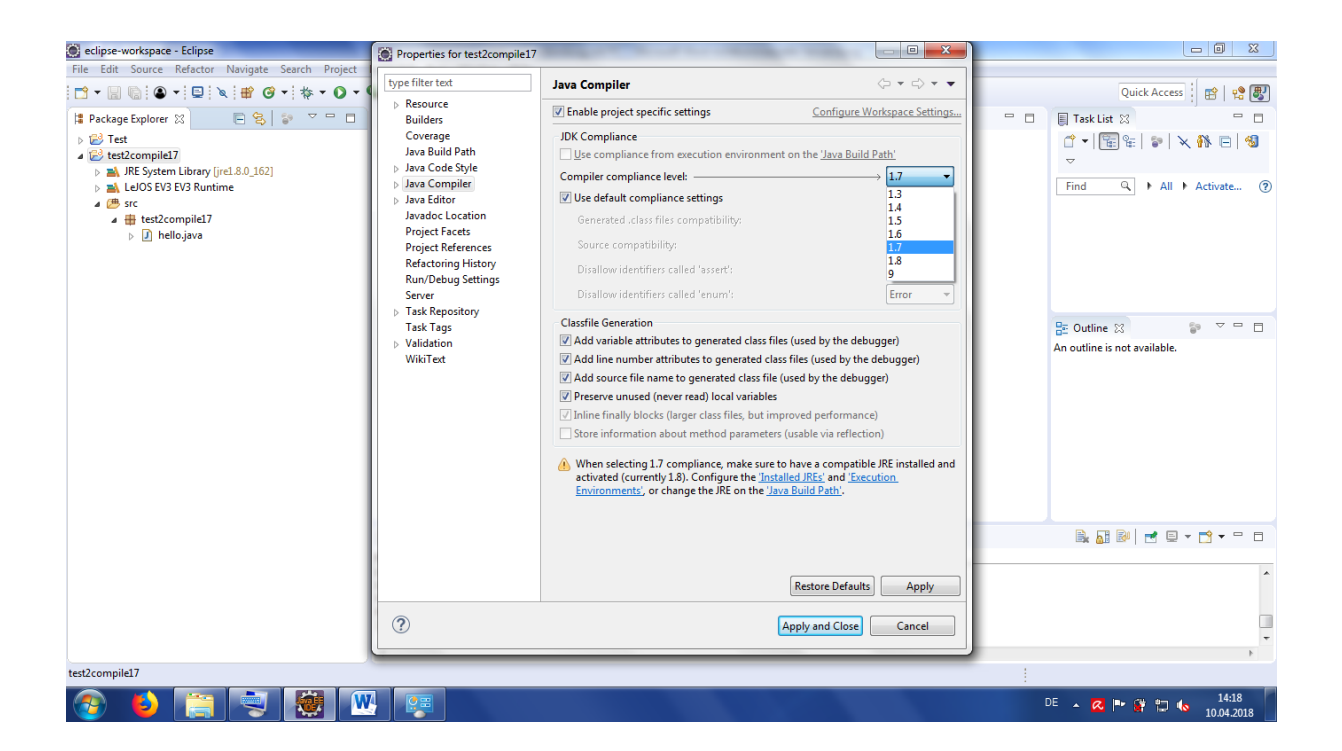

Wählt nun im Fenster Java Compiler aus und stellt wie im Bild die Version 1.7 ein!

Das ist sehr wichtig ansonsten lassen sich keine Programme auf den EV3 übertragen!

Eine mögliche Fehlermeldung bitte bestätigen bzw. ignorieren.

Danach mit "apply" und "close" bestätigen.

Falls danach folgendes Fenster angezeigt wird, dieses bitte auch mit "Ja" bestätigen:

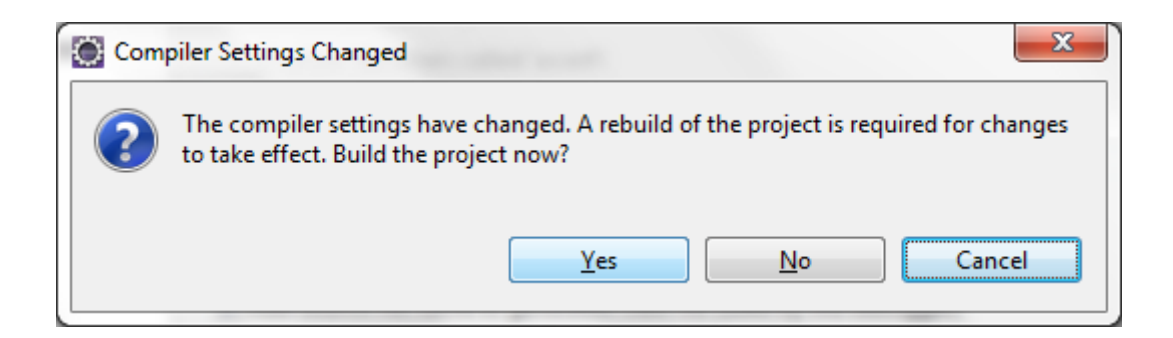

### III. Beispielprogramm

```
package EV3;
//Import Dateien erlauben den Zugriff auf Pakete oder Klassen
import lejos.utility.Delay; //Zugriff auf Zeitverzoegerungen nun moeglich
/**
 * @author
 * @version 1.0
 * @datum 12.04.2018
 * Klasse HalloWelt
 * Gibt auf dem Bildschirm des EV3 "Hallo Welt" für 10 Sekunden aus
 */
public class HalloWelt {
    public static void main(String[] args) {
        //Gibt einen Text am Bildschirm aus
        System.out.println("Hallo Welt");
        //Hallo Welt wird 10 Sekunden am Bildschirm ausgegeben
        //und danach wird das Programm beendet
        Delay.msDelay(10000);
    }
```

### IV. Weiterführende Links

<u>https://www.roberta-</u> <u>home.de/fileadmin/user\_upload/WebBooks/JavaBand/RobertaBuch.html#RobertaBuchap1.</u> <u>html</u>

http://www.lejos.org/